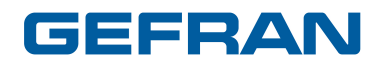

**GF\_eXpress** 

# User Guide

Code: **80168 - ENGLISH** Edition: **01 - 04/08** 

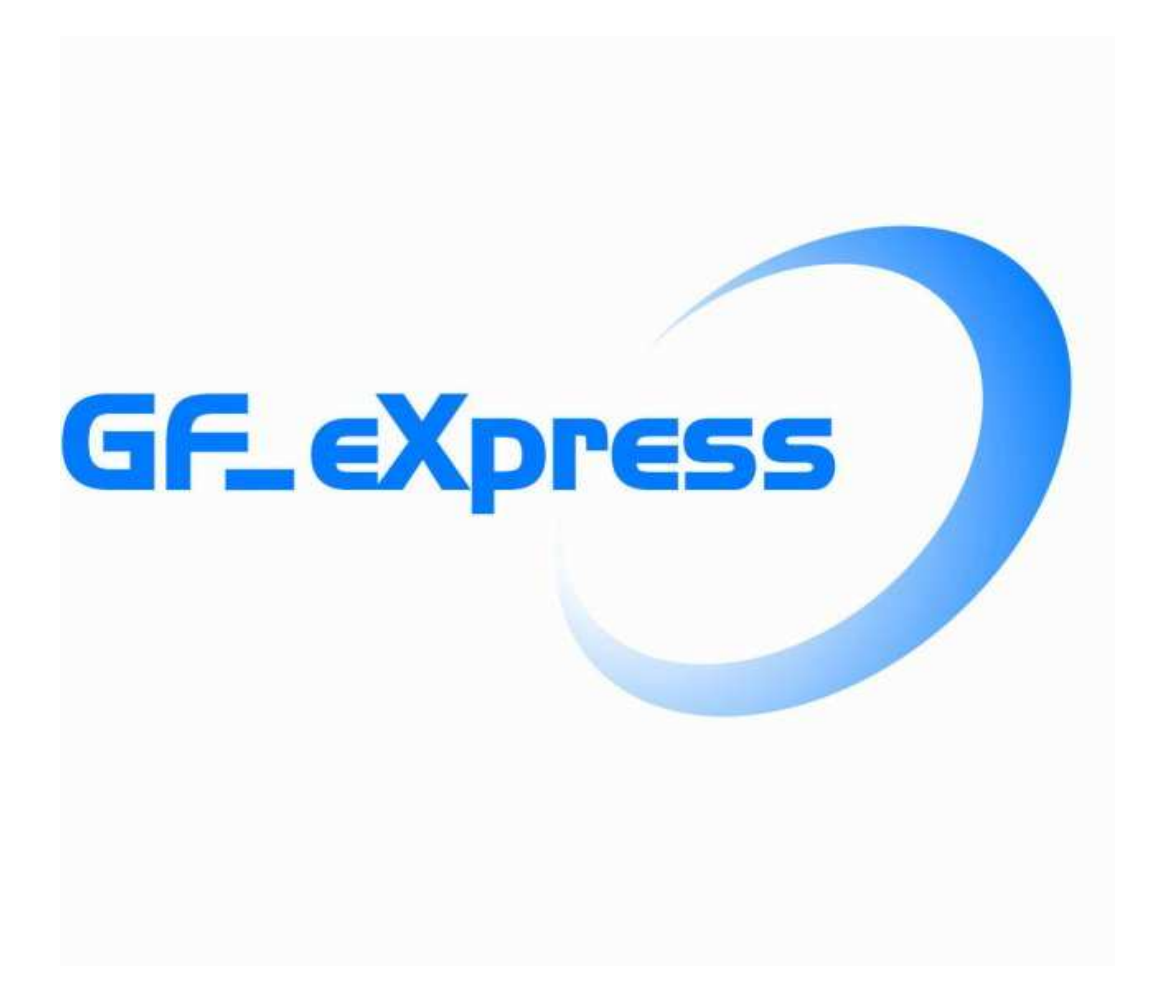

# Contents

| GF_eXpress User Manual   | 3  |
|--------------------------|----|
| Introduction             | 3  |
| PC requirements          | 3  |
| Functional description   | 4  |
| Work session             | 4  |
| Parameters file          | 7  |
| Communication            | 7  |
| Parameter control        | 10 |
| Parameter value          | 10 |
| Read and write commands  | 11 |
| On-line mode             | 11 |
| Read-only parameters     | 12 |
| Saving parameters        | 12 |
| Menu selection windows   | 12 |
| Parameter selection menu | 12 |
| Wizard selection menu    | 13 |
| Recipe selection         | 13 |
| Alarms                   | 14 |
| Monitor window           | 14 |
| Graphic window           | 15 |

# **GF\_eXpress User Manual**

## Introduction

The GF\_eXpress configurator lets you configure and use GEFRAN devices. To simplify configuration, the programme resembles a typical Windows<sup>™</sup> environment, with toolbar and statusbar.

Possible operations:

- Serial communication with the device (SLINK3, CanOpen, Cencal, Modbus protocols)
- Parameter reading and writing
- Parameter saving in device flash memory
- Checking of device status

## **PC** requirements

- Pentium (or higher) processor
- Adapter for RS232/RS485/TTL and/or CANOPEN communication
- Windows 2000 (or higher) operating system

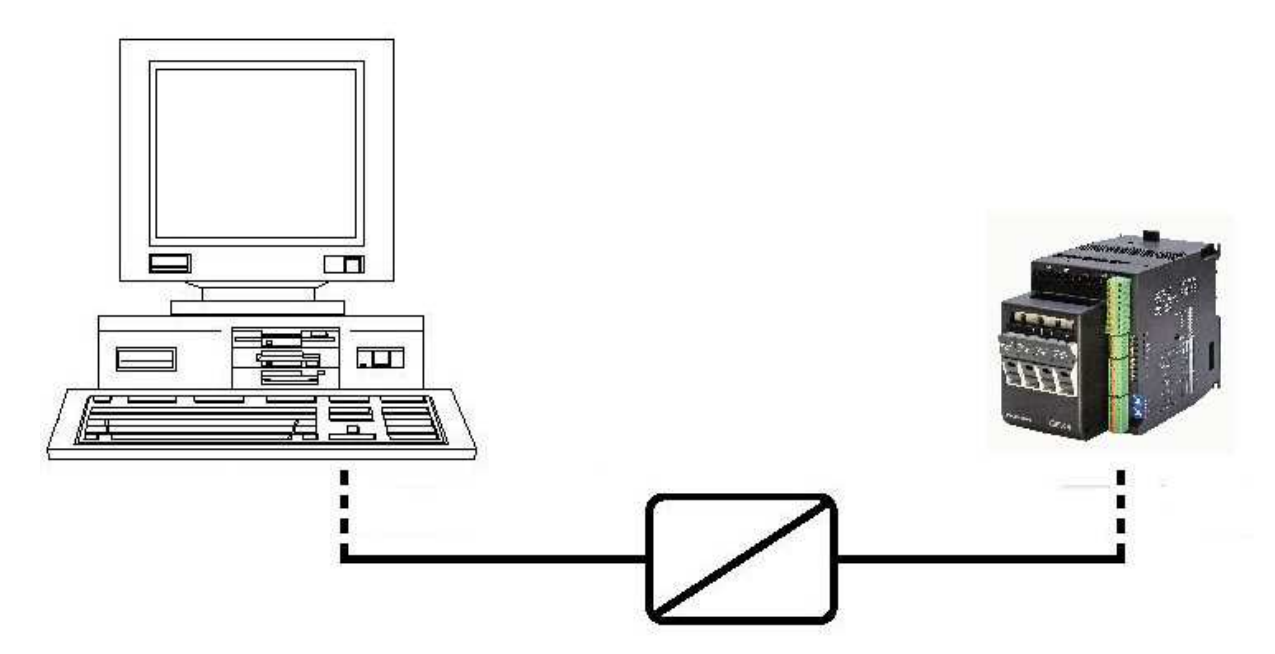

**Communication adapter** 

# **Functional description**

## Work session

To work with the GF\_eXpress you have to:

- create a new configuration or use a previous session by opening a file with extension ".gfe"
- Properly configure the communication options (protocol type, COM port, baud rate)

There are three ways to start a work session:

1. Open a parameters file with extension "gfe" via the "Open" command on the "File" menu. Do this every time you want to work with a previously saved configuration.

| X) U        | ntitled                        | - GF_      | eXpre          | ess            |
|-------------|--------------------------------|------------|----------------|----------------|
| File        | View                           | Param      | neters         | Target         |
| 0<br>N<br>e | pen<br>ew Con                  | ifiguratii | Ctr<br>ion Ctr | (I+O)<br>(I+N) |
| s<br>C      | ave As.<br>Iose                |            | 64             | 17-0           |
| La          | anguag                         | e          |                |                |
| P<br>P<br>P | rint<br>rint Pre-<br>rint Setu | view<br>Ip | Ctr            | (+P            |
| E           | xit                            |            |                |                |

2. Create a new configuration with "New configuration" on the "File" menu.

| XUntitled - GF_e>  | Kpress     |
|--------------------|------------|
| File View Paramete | ers Target |
| Open               | Ctrl+O     |
| New Configuratiion | Ctrl+N     |
| Save               | Ctrl+S     |
| Save As            |            |
| Close              |            |
| Language           |            |
| Print              | Ctrl+P     |
| Print Preview      |            |
| Print Setup        |            |
| Exit               |            |

This command opens the "Gefran devices catalogue" window, which lets you choose a device from a list of devices grouped by category.

| 🗐 Catalogo prodotti Gefran                                                                                   |               |         | ×           |
|----------------------------------------------------------------------------------------------------|---------------|---------|-------------|
| Catalogo Gefran<br>Catalogo Gefran<br>Drives<br>Catalogo Gefran<br>Drives<br>Strumenti<br>I/O<br>HMI and IPC | Nome prodotto | Release | Descrizione |
| PLC                                                                                                    | <b>.</b>      |         | Select      |

Selecting a device displays the main HTML page of the device.

**3.** Use wizard mode to create a new session. To do this, first click the appropriate device category and then the device needed.

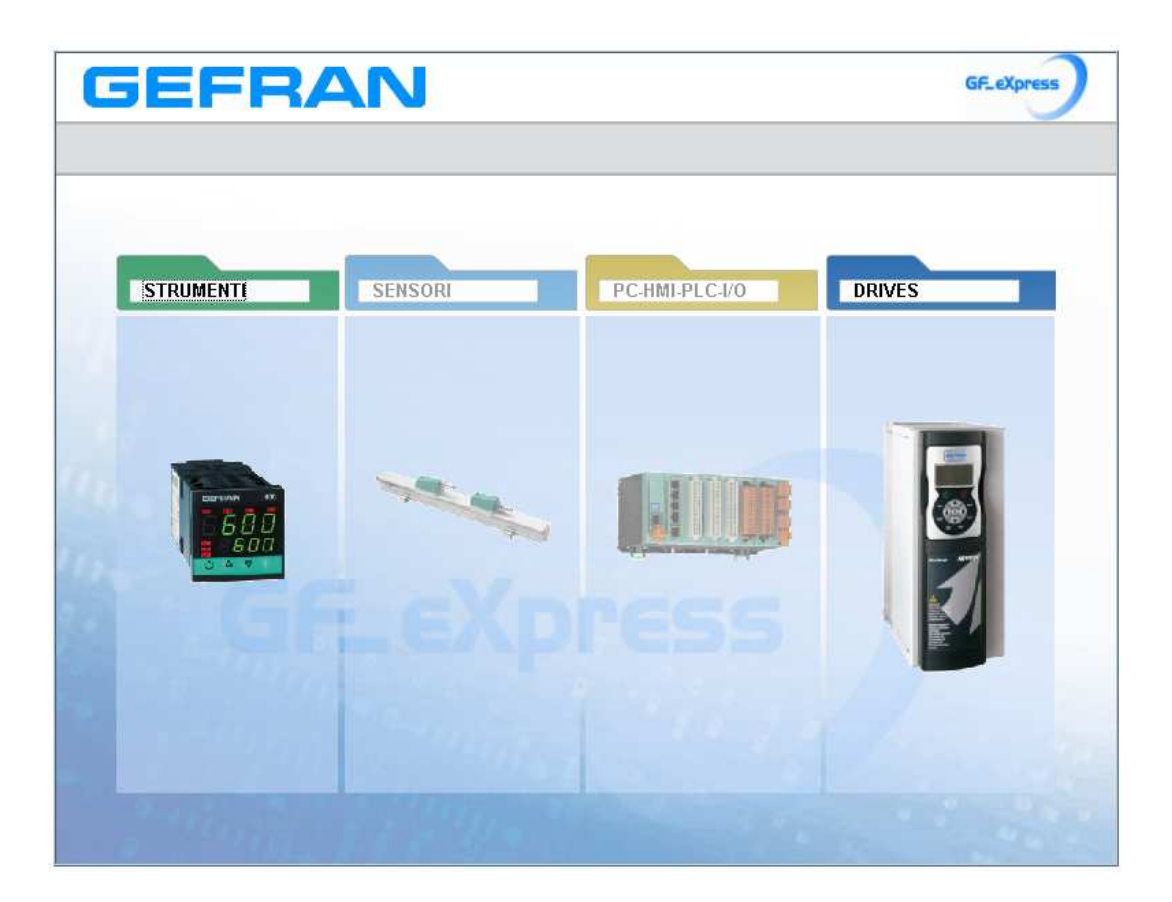

| GEFRAN                                                                                                    |        | GF_ eXpress |
|----------------------------------------------------------------------------------------------------|--------|-------------|
| ٩                                                                                                    |        | Instruments |
| Controllers                                                                                                    | Geflex | Indicators  |
| Image: 1200   Image: 1300   Image: 1300 |        |             |
| 1. Station of the                                                                                                    |        |             |

## **Parameters file**

After starting the GF\_eXpress work session by opening the appropriate parameters file, you can display the information for the parameters. Each parameter is defined by the following fields:

| 🗊 😂 🖬 🛐 🍠 💭 R V | ע 🖭 ע | u 🗗 🗰 | ) 🕖 👬 | 12   | n 🖾 🙇 🖾 i     | <b>8</b> E      | ?             |      |                                       |
|-----------------|-------|-------|-------|------|---------------|-----------------|---------------|------|---------------------------------------|
| 1enu 🗙          | IPA   | Nome  | Tipo  | Val  | Default value | Min             | Max           | Unit | Descrizione                           |
| Menu selection  | 0*    | In.1  | Float | 3500 | 500           | - <u>2255</u>   | <u></u>       |      | in.1 input 1 [p.s.]                   |
| MainMenu        | 1*    | ln.2  | Float | 0    |               |                 |               |      | In.2 Input 2 [p.s.]                   |
| 🔄 Wizard        | 2*    | In.3  | Float | 0    |               | ( <u>225</u> 7) | 9 <u>77</u> 9 |      | In.3 Input 3 [p.s.]                   |
| 🎁 Recipes       | 3*    | In.4  | Float | 0    |               |                 | i an          |      | In.4 Input 4 [p.s.]                   |
|                 | 4*    | Fin.A | Int   | 0    | - <u></u>     | 2227)           | <u>1110</u>   |      | FIn.A Input maths function A [p.s.]   |
|                 | 5*    | Fln.b | Int   | 0    |               |                 |               | j    | FIn.b Input maths function b [p.s.]   |
|                 | 6     | AL.1  | Int   | 100  | 100           | -19999          | 99999         |      | AL.1 Alarm setpoint 1, if absolute Lo |
|                 | 7     | AL.2  | Int   | 200  | 200           | -19999          | 99999         |      | AL.2 Alarm setpoint 2, if absolute L  |
|                 | 8     | AL.3  | Int   | 300  | 300           | -19999          | 99999         |      | AL.3 Alarm setpoint 3, if absolute L  |
|                 | 9     | AL.4  | Int   | 400  | 400           | -19999          | 99999         | j    | AL.4 Alarm setpoint 4, if absolute L  |
|                 | 10    | AL.5  | Int   | 500  | 500           | -19999          | 999999        |      | AL.5 Alarm setpoint 5, if absolute L  |
|                 | 4     |       |       |      |               |                 |               |      |                                       |

- IPA: identifies the parameter
- NAME: mnemonic name used to identify the parameter
- TYPE: type of parameter datum (ex.: int, enum...)
- VALUE: current parameter value
- DEFAULT VALUE: parameter default value
- MIN: minimum parameter value
- MAX: maximum parameter value
- UNIT: unit of measurement for the parameter value
- DESCRIPTION: explicit description of the parameter
- NOTES: optional information on the parameter

GF\_eXpress parameters can be organized in different menus; this lets you display the complete list or a subset of the parameters.

The user can change the values of only the read/write parameters.

If one or more parameters are changed and you want to close the work session, GF\_eXpress automatically asks if you want to save the configuration in a gfe file.

### Communication

Communication with the device takes place via serial or CAN line.

To communicate with the device, you need an appropriate serial or CAN adapter.

Communication with the device starts every time the user opens a parameters file or creates a new configuration.

The user can also enable or disable the connection via Connect on the target menu.

When the connection is active, the item Connect is checked and the toolbar button is pushed.

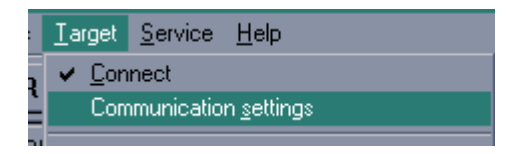

The "Communication settings" command lets you select and define communication options. A window lets you select and set the specific protocol.

| Device Link Manager configuration |           |  |  |  |  |  |
|-----------------------------------|-----------|--|--|--|--|--|
| Current selected protocol :       | Modbus    |  |  |  |  |  |
| Protocols                         | Active    |  |  |  |  |  |
| 🕉 CanTracer                       |           |  |  |  |  |  |
| 🍹 Cencal                          |           |  |  |  |  |  |
| 🌾 GDB                             |           |  |  |  |  |  |
| 🍹 Kfm                             |           |  |  |  |  |  |
| 🍟 Modbus                          | Active    |  |  |  |  |  |
|                                   |           |  |  |  |  |  |
| Properties                        | Activate  |  |  |  |  |  |
| C Description                     |           |  |  |  |  |  |
| Modbus Protocol                   |           |  |  |  |  |  |
|                                   |           |  |  |  |  |  |
|                                   |           |  |  |  |  |  |
|                                   | OK Cancel |  |  |  |  |  |

To activate a specific protocol, select the protocol and click "Activate." Click "Properties" to enable the configuration window for the specific protocol.

| Modbus config               |         |      |      | ×  |  |  |  |  |  |
|-----------------------------|---------|------|------|----|--|--|--|--|--|
| Communication               |         |      |      |    |  |  |  |  |  |
| Port                        | COM1    |      | •    |    |  |  |  |  |  |
| Baudrate                    | 19200   |      | •    |    |  |  |  |  |  |
| Frame settings              | N,8,1   |      | •    |    |  |  |  |  |  |
| Protocol                    |         |      |      |    |  |  |  |  |  |
| Modbus                      | Address | 1    |      |    |  |  |  |  |  |
| O Jbus                      | Timeout | 1000 |      |    |  |  |  |  |  |
| Enable remote communication |         |      |      |    |  |  |  |  |  |
| Server name                 |         |      |      |    |  |  |  |  |  |
|                             | OK      |      | Canc | el |  |  |  |  |  |

Each protocol has specific default values, which may vary from device to device.

#### EXAMPLES:

| Device | Protocol | Communication properties                                                       |
|--------|----------|--------------------------------------------------------------------------------|
| XVY    | Slink3   | COM1, 38400 baud, no parity, 8 data bits, 1 stop bit, address 0, time out 1000 |
| GFX4   | Modbus   | COM1, 19200 baud, no parity, 8 data bits, 1 stop bit, address 0, time out 1000 |

**Note:** To correctly activate communication with the device, the device address must be the address set in GFEEXPRESS.

Once the right address is selected, the parameters have to be saved on the device flash to make the setting definitive.

GF\_eXpress displays every communication error in a message box containing the specific error code and its description.

Communication status is shown on the right side of the status bar.

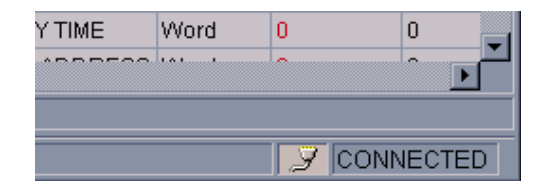

## **Parameter control**

#### **Parameter value**

When a parameter value is not updated with the device value, it is displayed in red. It is assumed that parameters are not updated when:

- they are just loaded after an "Open" procedure •
- the user changes a value by editing it •

It is assumed that the value is updated after a read or after a write procedure. A value can be changed via:

| 12                         | AL.1                                 |                                        | 500                                                                                                    | 500                                                                                                    |
|----------------------------|--------------------------------------|----------------------------------------|----------------------------------------------------------------------------------------------------|----------------------------------------------------------------------------------------------------|
| 13                         | AL.2                                 | Float                                  | 100                                                                                                    | 100                                                                                                    |
| 14                         | AL.3                                 | Float                                  | 700                                                                                                    | 700                                                                                                    |
| 40                         | Lh P                                 | Elect                                  | <u> </u>                                                                                                    | 25.0                                                                                                    |
| 49                         | Lb.P                                 | Float                                  |                                                                                                    | 25.0                                                                                                    |
| 49<br>50                   | Lb.P<br>SP.r                         | Float<br>Enum                          | Set remote absolute, r                                                                                                    | 25.0<br>• O= set remote absolute, digita                                                                        |
| 49<br>50<br>51             | Lb.P<br>SP.r<br>tYP.                 | Float<br>Enum<br>Enum                  | 0= set remote absolute, o                                                                                                    | 25.0<br>0= set remote absolute, digita<br>igit: 0= TC J degrees C 0/1000, 0.1                                   |
| 49<br>50<br>51<br>52       | Lb.P<br>SP.r<br>tYP.<br>tP.2.        | Float<br>Enum<br>Enum<br>Enum          | D= set remote absolute, d<br>D= set remote absolute, d<br>1= set remote deviation to                                                            | 25.0<br><b>0= set remote absolute, digita</b><br>Igit: 0= TC J degrees C 0/1000, 0.1<br>Ioc 0= none             |
| 49<br>50<br>51<br>52<br>53 | Lb.P<br>SP.r<br>tYP.<br>tP.2.<br>FLt | Float<br>Enum<br>Enum<br>Enum<br>Float | 0= set remote absolute, d<br>1= set remote absolute, d<br>1= set remote deviation to<br>2= set remote absolute, s<br>3= set remote deviation to | 25.0<br>▼ 0= set remote absolute, digita<br>ight 0= TC J degrees C 0/1000, 0.<br>loc 0= none<br>et c<br>und 0.1 |

Specific forms (activated by specific button in grid)

| 9* | Ou.P        | Float                  | 100.0                    |                  | /        |
|----|-------------|------------------------|--------------------------|------------------|----------|
| 25 | S.tu        | Short                  | 0                        |                  | •        |
| 26 | h.Pb        | Float                  | 1.0                      | 1.0              |          |
|    | CEVA Chu    | 4                      |                          |                  |          |
|    | urA4 stu    |                        |                          | ,                | <u>-</u> |
|    | Activate Se | elfTunina, AutoTuni    | ng, SoftStart            |                  |          |
|    |             |                        | ·                        |                  |          |
|    | Autot       | uning ———              | Self                     | funing/SoftStart |          |
|    | 0 00        | ntinuous YES           | 0 N                      | lone             |          |
|    | © Co        | ntinuous NO            | 0 s                      | elfTuning        |          |
|    | O On        | e shot WAIT            | Os                       | oftStart         |          |
|    | C On        | e shot GO              |                          |                  |          |
|    | - Dutati    | wing one ohet with     | auto quitabing to CO -   |                  |          |
|    | Autou       | uning one shot with    | 1 auto switching to GO - | 11               |          |
|    | • No        | ne<br>Nautaida band +/ | 0.5%                     |                  | GG       |
|    | O if F      | V outside band +/-     | 1%                       |                  |          |
|    | C if F      | Voutside band +/-      | 2%                       |                  |          |
|    | O if F      | V outside band +/-     | 4%                       |                  | 2        |
|    |             |                        |                          |                  |          |
|    |             |                        |                          |                  |          |
|    |             |                        |                          |                  |          |

#### **Read and write commands**

To send a parameter value to the device, the user can use the "Write parameter" command.

The user can also read the current value of a parameter directly on the device with the "Read parameter" command.

The read and write commands refer to the currently selected parameter on the GF\_eXpress grid.

You can also read and write all parameters or a set of parameters by using the "Read all" and "Write all" commands.

To read or write all device parameters regardless of the currently selected menu, use the "Read all file values" and "Write all file values" commands.

By using "Write default file values" you can load the device with the default values contained in the parameters file.

For some devices, you can use "Load default values," which tells the device to load its default values (these values are contained in the device).

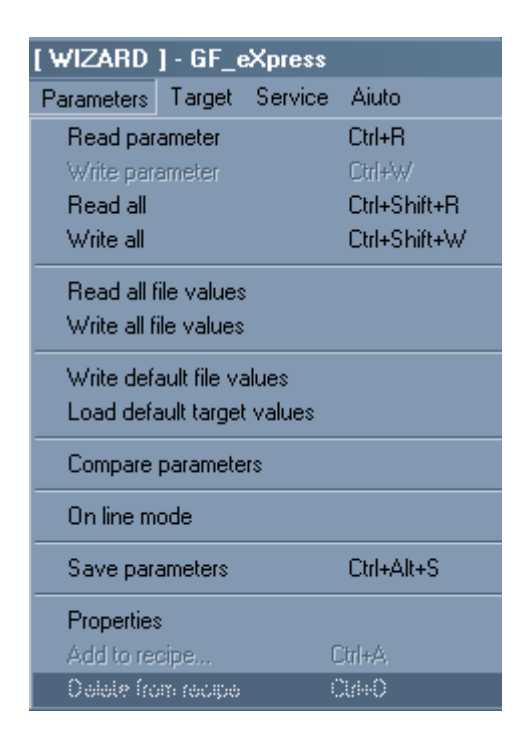

#### **On-line mode**

On-line mode, activated with the "Online" command, lets the GF\_eXpress update the value of every parameter each time the user selects a parameter on the grid. Likewise, the parameter is immediately transmitted to the device each time the user changes the value of the parameter selected on the grid.

#### **Read-only parameters**

Some parameters are read-only and are called variables. Variables cannot be edited or written, and are marked by an asterisk next to the IPA of the parameter in the IPA field (see figure below).

| Ē | 1 |    | ~ -  | <u>-~</u> | ΨP  |      |     |     |     |   |            |          |    |
|---|---|----|------|-----------|-----|------|-----|-----|-----|---|------------|----------|----|
|   |   | 4  | r    |           |     | Ş    |     | HT  | 'n  | 1 | <u>~</u> ) | <u>.</u> | ,  |
|   |   |    | IPA  |           |     |      |     | N   | ame | 9 |            |          |    |
| - | I | 18 | 3743 | *         | АСТ | TUAL | . S | PEI | ED  |   |            |          |    |
| I | I | 18 | 3736 | *         | DC  | LINF | < V | 0Ľ  | TAG | ε |            |          |    |
| I | I | 20 | 022  | *         | DRI | VE F | IR  | M٧٨ | /AR | Е |            |          |    |
|   |   | 18 | 3701 | *         | DRI | VE N | 10  | MIN | IAL | С | UR         | REN      | 11 |
|   |   |    |      |           |     |      |     |     |     |   |            |          |    |

#### Saving parameters

Parameters are saved in the device flash via the "Save parameters" command. Saving in the flash is required in order to permanently save values in the device. For some devices, this command is inactive because Write also includes saving directly in the device flash.

## Menu selection windows

#### Parameter selection menu

Parameters are divided into menus that are displayed in the Menu selection window and are organized in a tree structure for easy selection of parameter subsets.

| <mark>X)</mark> geflex(1<br>File Visua<br>Target Se | <b>1p11).gft [</b><br>lizza Paramete<br>ervice Aiuto                                        | ers                        | <u>ı x</u> |
|-----------------------------------------------------|---------------------------------------------------------------------------------------------|----------------------------|------------|
| 🌆 🖻 🖥                                               | 🛛 📳 🏸                                                                                       | $\mathcal{O}_{\mathbb{C}}$ | R '        |
| Menu                                                |                                                                                             |                            | ×          |
| N                                                   | Aenu selectior                                                                              | า                          |            |
|                                                     | inMenu<br>Page 1<br>CFG<br>Out<br>Hrd<br>INF - SER<br>CFG<br>Lin<br>SERIALE VIRT<br>Virtual | UALE                       |            |

### Wizard selection menu

The Menu selection window can also contain a list of wizard pages and/or a list of recipes.

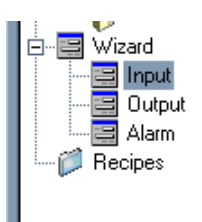

The wizard pages can be used to control some parameters as shown in the following figure:

| GEFR | AN GF_express                                                                                                    |
|------|----------------------------------------------------------------------------------------------------|
|      | Constant Contput Alarms                                                                                                    |
| GFX4 | Probe type, signal and scale of main<br>input typ 0 0= TC J degrees C 0/1000, 0.0/393.9   Minimum limit of main input scale, for<br>TC;RTD,PTC within scale limits, for<br>linears -1999 9999 Ls 0 |
|      | Maximum limit of main input scale, for<br>TC,RTD,PTC within scale limits, for<br>linears -1999 9999<br>Type of probe, signal and scale of main<br>trut 6                                           |
|      | PV:   27   Out.1:   OFF   AL:   NO     C.Hd:   2178   SP:   400   Out.2:   OFF   MAN/AUT:   AUT     Out.P:   100,0   Out.4:   OFF   LOC.REM:   LOC     ON/OFF:   ON                                |

#### **Recipe selection**

A recipe is a subset of parameters. This subset is a menu defined by the user.

To create a new recipe, just right-click the "recipes" menu, select "add", and write the recipe name.

To insert a parameter in a recipe, just select the parameter from the grid and drag it to the recipe.

As an alternative, you can select the parameter you want, select "Add to recipe" on the "Parameters" menu, and select the destination recipe as shown in the figure.

| Add to recipe              | X      |
|----------------------------|--------|
| Select destination recipe: |        |
| DX<br>FET                  |        |
| Fresh                      |        |
| Ricetta                    |        |
|                            |        |
|                            |        |
| ОК                         | Cancel |

### Alarms

The current device status (normal work or alarm) is displayed on the right side of the status bar.

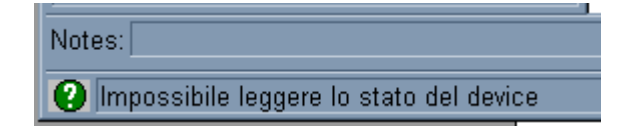

## **Monitor window**

The monitor window displays the value of the current parameter (or parameters). The value displayed in the monitor window is constantly updated with the current device value. The user can insert the required parameter in the monitor window by selecting it and dragging it from the parameters grid.

| 🗴 GFX4.gft [ MainMenu ] - GF_eX   | press   |             |                |                  |               | _   |          |
|-----------------------------------|---------|-------------|----------------|------------------|---------------|-----|----------|
| File Visualizza Parameters Target | Service | Aiuto       |                |                  |               |     |          |
| 🎦 🛱 🖶 🛃 🍠 🞜 R V                   | ¥ 12 1  | : 🖆 🛄 🗲 🕅   | <u>r</u>       | ) 🔺 🖪 🖉          | ) 🖻 🦿         |     |          |
| Menu X                            | IPA     | Nome        | Tipo           | Valore           | Default value | Min | <u> </u> |
| Menu selection                    | 0*      | P.V.        | Float          | 21               |               |     |          |
|                                   | 1*      | SPA         | Float          | 400              |               |     |          |
| 🕀 🖳 Wizard                        | 2       | SP          | Float          | 400              | 400           | 0   |          |
| 🖳 📁 🎾 Recipes                     | 3       | SP.1        | Float          | 100              | 100           | 0   |          |
|                                   | $\land$ | SP.2        | Float          | 200              | 200           | 0   |          |
|                                   |         | n.2         | Short          | 0                |               |     | •        |
|                                   |         |             |                |                  |               |     | Þ        |
| Monitor View                      |         |             |                |                  |               |     | ×        |
| IPA Short V                       | alore   | Um Descrizi | one            |                  |               |     |          |
| 4 SP.2                            |         | SP.2 Se     | tpoint 2, in s | cale limits Lo.L |               |     |          |
|                                   |         |             |                |                  |               |     |          |
|                                   |         |             |                |                  |               |     |          |
| <u></u>                           |         |             |                |                  |               |     |          |

## **Graphic window**

The graphics window is a tool that displays the graphics flow of some parameter values. The parameters to be displayed can be dragged from the parameters grid to the graphics window. A track is assigned to each parameter; each track has a different colour. A maximum of 8 tracks can be displayed simultaneously. This window also has a series of graphics display tools, such as (for example) zoom and scale.

| 1 😂 🖬 🛃 🍠 😂 R 🕚 | ₩ 🖳 🛛             | I 🗗   | 瞬 / 南                 | <b>1</b> 2 ° |                     | 8 E      | 2     |           |                                         |
|-----------------|-------------------|-------|-----------------------|--------------|---------------------|----------|-------|-----------|-----------------------------------------|
| enu 🗙           | IPA               | Nom   | e Tipo                | Val          | Default value       | Min      | Мах   | Unit      | Descrizione                             |
| Menu selection  | 0*                | P.V.  | Float                 | 110          |                     |          | 2215  |           | P.V. Process variable                   |
| 🖓 MainMenu      | 1*                | SPA   | Float                 | 400          | 555)                |          | 1000  |           | SPA Active setpoint (reading only)      |
| 🚽 🙋 Page 1      | 2                 | SP    | Float                 | 400          | 400                 | 0        | 1000  |           | SP Local setpoint, within Lo.L - Hi.L s |
| 💆 CFG           | 3                 | SP.1  | Float                 | 100          | 100                 | 0        | 1000  |           | SP.1 Setpoint 1, within Lo.L - Hi.L sc  |
| np<br>Out       | 4                 | SP.2  | Float                 | 200          | 200                 | 0        | 1000  |           | SP.2 Setpoint 2, within Lo.L - Hi.L sc  |
|                 | 5*                | In.TA | Float                 | 0.0          |                     | 0        | 999.9 |           | In.TA Current transformer input value   |
| 🙋 INF - SER     | 6*                | In.TV | Float                 | 0.0          |                     | 0        | 999.9 |           | In.TV Voltage transformer input value   |
| CFG             | 7                 | AL.1  | Float                 | 500          | 500                 | -1999    | 9999  |           | AL.1 Alarm point 1, if absolute: Lo.L . |
| Lin             | 8                 | AL.2  | Float                 | 600          | 600                 | -1999    | 9999  |           | AL.2 Alarm point 2, if absolute: Lo.L . |
|                 | 9                 | AL_3  | Float                 | 700          | 700                 | -1999    | 9999  |           | AL.3 Alarm point 3, if absolute: Lo.L . |
| 🔄 👸 Virtual     | 10                | . L 4 | Float                 | 800          | 800                 | -1999    | 9999  |           | AL.4 Alarm point 4, if absolute Lo.L    |
| - 🔄 Wizard      | 11                | b     | Float                 | 10.0         | 10.0                | 0        | 999.9 |           | A.Hb Heater break alarm point, 0.0      |
| - P Recipes     | 12*               | n P   | Float                 | 100.0        |                     |          | 32213 |           | Ou.P Control output (reading only)      |
|                 | 500               |       | Enum                  | 0- 10        | 0- NIO Auto tu      | S        |       |           | Otu Epobling colf tuning, outo tuning   |
| aph View        | \$ <del>8</del> I |       |                       | 6 🛛          | <mark>≇</mark><br>⊷ | ar baran | teer  | • • • • • |                                         |
| aph View        |                   |       |                       |              |                     |          |       |           |                                         |
| aph View        | K ₽S II           |       | Max value             | v/div        | Bed cursor          | Blue cu  | T     | Horz cu   | 30257.<br>                              |
| aph View<br>■   | K € []            |       | Max value<br>10282346 | V/div 1      | Red cursor          | Blue cu  | I     | Horz cur  | 30257.<br>sor Note                      |

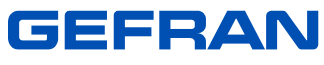

**GEFRAN** spa

Via Sebina, 74 25050 Provaglio d'Iseo (Brescia) - Italy Tel. +39 030 9888.1 Fax +39 030 9839063 <u>http://www.gefran.com/</u>

mail: info@gefran.com